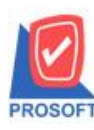

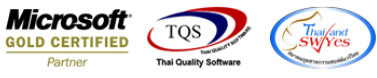

# ระบบ Sale Order

≽ รายงานงายสดและงายเชื่อ(ทั้งแบบแจกแจงและแบบสรุป) เพิ่มแสดง Column รหัสลูกค้าและวันที่ใบกำกับได้

1.เข้าที่ระบบ Sale Order > SO Reports > ขายสด หรือ ขายเชื่อ

| myAccount                        | Demo Prosott Sottware Solution                          |
|----------------------------------|---------------------------------------------------------|
| myAccount                        | http://www.prosoft.co.th                                |
| ระบบบญชสาเธจรูปสาหรบธุรกจ SMEs   |                                                         |
| 📅 บริษัท ตัวอย่าง จำกัด          | Database : DBMY_Demo Server : DESKTOP-UFN6QAM           |
| Enterprise Manager               | Branch: สำนักงานใหญ่                                    |
| Accounts Payable                 | Login : Admin                                           |
| Accounts Receivable              | Version: 7.0.0.0529 Build on 2019-07-30 08:30           |
| Europe Budget Control            |                                                         |
| Englishing Englishing Management |                                                         |
| E General I edger                | เป็นสงจองสหากา<br>                                      |
| E Diventory Control              | ี่ และมากรองอองสงหากอาหางห)<br>โ⊂ในมันกรอง              |
| F Metty Cash                     | ม เมสงวาย<br>โปละเกตร์มีและเสียง<br>โปละเกตร์มีและเสียง |
| 🗄 🍎 Purchase Order               | ุ่มสุขภายสมหา(สาหสห)<br>   ในเสียงสังสุข                |
| 🖻 🍎 Sale Order                   |                                                         |
| 👘 💋 SO Data Entry                |                                                         |
| 🕑 SO Calendar                    |                                                         |
| SO Reports                       |                                                         |
|                                  | น สระสุของเสร็จ                                         |
| SO Forms                         | จะชุมมายระบะ<br>โด้ รับดับ ลดหนี้อาหนี้                 |
|                                  |                                                         |
|                                  | ⊂ งากแก่ส<br>∏ิทธาลัดใหก่าดับอาษี                       |
| E Company Manager                | มีรับเงิงเมือสำ                                         |
| Advance Sustem                   | 🗋 มัดสำสงเหลือ                                          |
| F Audit and Internal Control     | 🗍 เคลื่อนไหวเงินมัดจำ                                   |
| B2B E-Marketplace                | 🗋 รับเงินมัดจำ Bv Expire Date                           |
|                                  |                                                         |

# 2.กำหนดเลือก Range Option ที่ต้องการดูรายงาน

| 📰 รายงานขายสด        |                   |       | —        |      | ×             |
|----------------------|-------------------|-------|----------|------|---------------|
| Report Options       | เรียงตามวันทีเอกะ | ins.  |          |      | -             |
| รายงานแบบ            | 🖲 แจกแจง          | 0 2   | ।র্থ     |      | _             |
| Date Options         | Today             |       |          |      | -             |
| จากวันที่            | 08/08/2562        | 🔳 ถึง | 08/08/2  | 562  |               |
| จากเลขที่ใบส่งของ    |                   | 💌 ถึง |          |      | -             |
| จากรหัสลูกค้า        |                   | 💌 ถึง |          |      | -             |
| จากรหัสสินค้า        |                   | 💌 ถึง |          |      | -             |
| จากรทัสหมวด          |                   | 💌 ถึง |          |      | -             |
| จากรหัสยี่ห้อ        |                   | 💌 ถึง |          |      | -             |
| จากรหัสพนักงานชาย    |                   | 💌 ถึง |          |      | -             |
| จากเขตการชาย         |                   | 💌 ถึง |          |      | -             |
| จากแผนก              |                   | 💌 ถึง |          |      | -             |
| จากรหัสขนส่ง         |                   | 💌 ถึง |          |      | -             |
| จากรหัส Job          |                   | 💌 ถึง |          |      | •             |
| จากรหัสกลุ่มลูกค้า   |                   | 💌 ถึง |          |      | •             |
| จากรหัสช่องทางการขาย |                   | 💌 ถึง |          |      | •             |
| จากรหัสกลุ่มสินค้า   |                   | 🔽 ถึง |          |      | •             |
| จากรหัสประเภทลูกค้า  |                   | 💌 ถึง |          |      | •             |
| จากรหัสประเภทธุรกิจ  |                   | 💌 ถึง |          |      | -             |
| สถานะเอกสาร          | ทั้งหมด           | -     |          |      |               |
|                      |                   |       |          |      |               |
|                      |                   |       |          |      |               |
| Range Import SQL     |                   |       | <b>N</b> | ок . | <b>∏</b> +Clo |

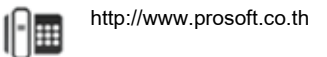

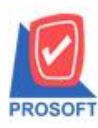

## บริษัท โปรซอฟท์ คอมเทค จำกัด

2571/1ซอฟท์แวร์รีสอร์ท ถนนรามคำแหงแขวงหัวหมากเขตบางกะปิกรุงเทพฯ 10240 โทรศัพท์: 0-2739-5900 (อัตโนมัติ) โทรสาร: 0-2739-5910, 0-2739-5940 http://www.prosoft.co.th

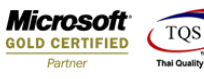

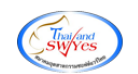

### 3.เลือก Design

- 🗟 [รายงานขายสด เรียงตามวันที่เอกสาร (แบบแจกแจง)] 🖭 Report Tool View Window Help

```
🖳 💩 🍜 🗞 🍸 📓 🖄 🗮 💥 📥 🏪 🗓 📾 😰 🅪 💠 🏟 着 🚍 🕕 🗖 🗙 Resize: 100% 🗸 Zoom. 100% 🗸
```

|                                 |                     | รายงานขาย                             | บริษัท ตัวอย<br>เสด - เรียงตามวัง<br>กากวันที่ ดมดมวรด | ่าง จำกัด<br>เที่เอกสาร (แบ<br>2 ถึง 08/08/256) | เบแจกแจง)                      |                    |                                     |                            |                         |
|---------------------------------|---------------------|---------------------------------------|--------------------------------------------------------|-------------------------------------------------|--------------------------------|--------------------|-------------------------------------|----------------------------|-------------------------|
| สิมพ์วันที่: 08 สิงหาคม 2562 เว | B1: 11:16           |                                       |                                                        |                                                 |                                |                    |                                     |                            | หน้า1/1                 |
| วันที่เอกสาร เลขที่เอกสาร       | เลขที่ใบกำกับ       | ชื่อลูกค้า                            | รทัลพนักงานขาย                                         | รทัสเขต                                         | จำนวนเงิน ส่วนลดบิล            | (เป็นเงิน) เงินมั  | ดจำ เงินก่อนภาษี                    | ภาษีขาย                    | รวมทั้งสิ้น S           |
| รทัสสินค้า                      | ชื่อสินค้า          |                                       | เงินสด                                                 | ค่าใช้จ่ายอื่น ๆ<br>จำนวน                       | ค่าธรรมเนียมธนาคาร<br>หน่วยนับ | เช็ค<br>ราคา/หน่วย | เงินไอน บัตร<br>ส่วนลดสินค้า (เป็นเ | เครดิต ภาษีถูก<br>งิน) จำน | หัก ณ ที่อ่าย<br>วนเงิน |
| 08/08/2562 C:S6208-00001        | CS6208-00002        | บริษัท กรุงเททผลิตเหล็ก จำกัด (มหาชน) |                                                        |                                                 | 50,000.00                      |                    | 50,000.00                           | 3,500.00                   | 53,500.00               |
|                                 |                     |                                       | 53,500.00                                              |                                                 |                                |                    |                                     |                            |                         |
| IC-0001                         | คอมพิวเตอร์ รุ่น SA | MSUNG                                 |                                                        | 2.00                                            | เครื่อง                        | 25,000.00          |                                     | 50,                        | 000.00                  |
| 50N                             | 1 รายการ            | 528                                   |                                                        | 2.00                                            |                                |                    |                                     |                            |                         |
| รวมประจำวัน                     | 1 รายการ            | รวมเงิน                               |                                                        |                                                 | 50,000.00                      |                    | 50,000.00                           | 3,500.00                   | 53,500.00               |
|                                 |                     |                                       | 53,500.00                                              |                                                 |                                |                    |                                     |                            |                         |
| รวมทั้งสิ้น                     | 1 รายการ            | รวมเงินทั้งสิ้น                       |                                                        |                                                 | 50,000.00                      |                    | 50,000.00                           | 3,500.00                   | 53,500.00               |
|                                 |                     |                                       | 53,500.00                                              |                                                 |                                |                    |                                     |                            |                         |

#### 4.Click UJI Add > Column

🗟 - [รายงานขายสด - เรียงตามวันที่เอกสาร (แบบแจกแจง)]

| 1 2 3 4                         | <sup>5</sup> <sup>6</sup> |                                  | 11 12 13 14                   | 15 16 17 18 19                      | 20 21     |                       | 24 2         | 5 26 27       | 28 |
|---------------------------------|---------------------------|----------------------------------|-------------------------------|-------------------------------------|-----------|-----------------------|--------------|---------------|----|
|                                 |                           |                                  |                               |                                     |           |                       |              |               |    |
|                                 |                           |                                  | บริษัท ตัวอย่าง จ่            | จำกัด                               |           |                       |              |               |    |
|                                 |                           |                                  | รายงานขายสด - เรียงตามวันทีเอ | อกสาร (แบบแจกแจง)                   |           |                       |              |               |    |
|                                 |                           |                                  | จากวันที่ 08/08/2562 ถึง      | 08/08/2562                          |           |                       |              |               |    |
| พิมพ์วันที่: 08 สิงหาคม 2562 เว | a1: 11:17                 |                                  |                               |                                     |           |                       |              | หน้า เ / เ    |    |
| วันที่เลกสาร เลขที่เลกสาร       | เลขที่ในกำกับ             | ชื่ออกค้า                        | ะมัวหนัง เวนเทน ะนัว          | ****ต จำนวนเงิน ส่วนอดบิอ(เป็นเงิน) | เงินมัดจำ | เงินก่อนภาพี          | อาพีขาย      | รวมทั้งสิ้น S |    |
|                                 |                           |                                  | Insert row                    | อ่ายอื่นๆ ค่าธรรมเนียมธนาคาร        | เช็ค      | เงินโอน บัตรเค        | รดิต ภาษีอูก | ทัก ณ ที่จ่าย |    |
| รหัสสินค้า                      | ชื่อสินค้า                |                                  | Add >                         | Add Table                           | หน่วย     | ส่วนลดสินค้ำ (เป็นเงิ | J) จำน       | วนเงิน        |    |
| 08/08/2562 CS6208-00001         | CS6208-00002              | บริษัท กรุงเทพผลิตเหล็ก จำกัด (ม | Edit                          | Text                                |           | 50,000.00             | 3,500.00     | 53,500.00     |    |
|                                 |                           |                                  | Delete                        | Line                                |           |                       |              |               |    |
| IC-0001                         | คอมพิวเตอร์ รุ่น SA       | MSUNG                            | Design Report                 | Compute                             | 000.00    |                       | 50,          | 00.00         |    |
| 2.021                           | 1 รายการ                  |                                  | Alian Object                  | Column                              |           |                       |              |               |    |
| รวมประจำวัน                     | 1 รายการ                  |                                  | Align Object                  | Picture <signature></signature>     |           | 50,000.00             | 3,500.00     | 53,500.00     |    |
|                                 |                           |                                  | 53,500.00                     |                                     | _         |                       |              |               |    |
| รวมทั้งลิ้น                     | 1 รายการ                  |                                  | รวมเงินทั้งสิ้น               | 50,000.00                           |           | 50,000.00             | 3,500.00     | 53,500.00     |    |
|                                 |                           |                                  | 53,500.00                     |                                     |           |                       |              |               |    |
|                                 |                           |                                  |                               |                                     |           |                       |              |               |    |

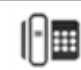

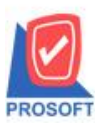

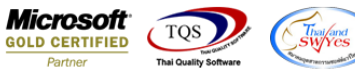

5.เลือก Column เป็น custcode : เพื่อที่จะดึง "รหัสลูกค้า" จากนั้นทำการกำหนดในส่วนอื่นๆ เช่น รูปแบบขนาดตัวอักษร ตาม ต้องการจากนั้น Click > OK

| my Sele     | ct Column       |          | ×                                |
|-------------|-----------------|----------|----------------------------------|
| เลือก C     | olumn 🔗 cu      | stcode : | •                                |
| Band        | header.2        | •        | ชื่อ mycolumn_1                  |
| จัดวาง      | Left            | •        | Tag                              |
| ชอบ         | None            | •        | ฐปแบบ [general]                  |
| Style       | Edit            | •        | ăกษร AngsanaUPC (True Type) 💌 11 |
| กว้าง       | 100 ×           | 10       | 🗖 Bold 🥅 //a/ic: 🥅 Underline     |
| 333         | 100 Y           | 10       | สิText สีพื้น                    |
|             |                 |          | riteti ti Example                |
|             |                 |          |                                  |
| <b>ў</b> ок | <b>↓</b> +Close |          | 🥅 พื้นหลังโปร่งใส (Transparent)  |

#### 6.Click V31 Add > Compute

🗟 - [รายงานขายสด - เรียงตามวันที่เอกสาร (แบบแจกแจง)]

|                                |                 |             |                    | บริษั              | ์ท ตัวอย่าง | จำกัด                           |             |                    |                 |                |  |
|--------------------------------|-----------------|-------------|--------------------|--------------------|-------------|---------------------------------|-------------|--------------------|-----------------|----------------|--|
|                                |                 |             |                    | รายงานขายสด - เรีย | เงตามวันที่ | เอกสาร (แบบแจกแจง)              |             |                    |                 |                |  |
|                                |                 |             |                    | จากวันที่ d        | 8/08/2562   | 4 08/08/2562                    |             |                    |                 |                |  |
| พิมพ์วันที่: 08 สิงหาคม 2562 เ | 281: 11:44      |             |                    | Insert row         |             |                                 |             |                    |                 | หน้า เ/เ       |  |
| วันที่เอกสาร เลขที่เอกสาร      | เลขที่ใบกำกับ   | ม รารัสลดต่ | ล้ำ ชื่อลกค้า      | Add                | >           | Add Table                       | ) เงินมัดจ่ | า เงินก่อนภาษี     | ภาษีขาย         | รวมทั้งสิ้น S  |  |
|                                |                 |             |                    | Edit               |             | Text                            | เช็ค        | เงินไอน บัต        | รเครดิต ภาษีอูล | าทัก ณ ที่จ่าย |  |
| รหัสสินค้ำ                     | ชื่อสินค้า      |             |                    | Delete             |             | Line                            | ากา/หน่วย   | ส่วนลดสินค้า (เป็น | แงิน) จำห       | มวนเงิน        |  |
| 08/08/2562 CS6208-00001        | C:\$6208-000    | 02 fl-0002  | บริษัท กรุงเททผลิเ | Design Report      |             | Compute                         |             | 50,000.00          | 3,500.00        | 53,500.00      |  |
|                                |                 |             |                    | Alian Object       | 5           | Column                          |             |                    |                 |                |  |
| IC-0001                        | คอมพิวเตอร์ รู่ | M SAMSUNG   |                    |                    |             | Picture <signature></signature> | 25,000.00   |                    | 50              | 0,000.00       |  |
| 238                            | 1 51            | งการ        |                    | รวม                |             | 2.00                            |             |                    |                 |                |  |
| รวมประจำวัน                    | 1 51            | ขการ        |                    | รวมเงิน            |             | 50,000.00                       |             | 50,000.00          | 3,500.00        | 53,500.00      |  |
|                                |                 |             |                    | 53                 | ,500.00     |                                 |             |                    |                 |                |  |
| รวมทั้งสิ้น                    | 1 51            | ขการ        |                    | รวมเงินทั้งสิ้น    |             | 50,000.00                       |             | 50,000.00          | 3,500.00        | 53,500.00      |  |
|                                |                 |             |                    | 53                 | ,500.00     |                                 |             |                    |                 |                |  |

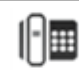

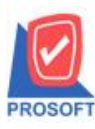

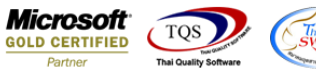

7.ในช่อง Expression ให้เพิ่ม string(invdate ,'dd/mm/') + string(integer(string(invdate ,'yyyy'))+543) เพื่อที่จะดึง "วันที่ใบกำกับ" จากนั้นทำการกำหนดในส่วนอื่นๆ เช่น รูปแบบขนาดตัวอักษร ตามต้องการจากนั้น Click > OK

| my Create Compute                      | ×                                          |
|----------------------------------------|--------------------------------------------|
| ର୍ଷିବ myobject_1                       |                                            |
| Expression                             |                                            |
| string(invdate ,'dd/mm/') + string(int | eger(string(invdate ,'yyyy'))+543)         |
|                                        |                                            |
|                                        |                                            |
|                                        |                                            |
| Function                               | Column                                     |
| abs( x )                               | goodnameeng1 :: goodnameeng1 🔨 🕂 💌         |
|                                        | goodunitnameeng :: goodunitnamee - / ตรวจ? |
| asin(s)                                | invdate :: invdate                         |
|                                        |                                            |
| Band header.2 💌                        | ັສກ¥ຈ AngsanaUPC (True Type) 🗨 11 📅 🗸      |
| จัดวาง Center 💌                        | สิ⊺ext 🗾 สีพื้น □                          |
| ขอบ None 💌                             | ฐปแบบ [general]                            |
| กว้าง 100 X 10                         | Example พัวหว่าง                           |
| als 100 Y 10                           |                                            |
|                                        |                                            |
| OK ↓Close                              | 🥅 พื้นหลังโปร่งใส (Transparent)            |

## 8.Click > Exit เพื่อออกจากโหมด Design

| e Exit                          |                     | 1                       |                         |                   |                  |                     |                 |                    |                  |                |
|---------------------------------|---------------------|-------------------------|-------------------------|-------------------|------------------|---------------------|-----------------|--------------------|------------------|----------------|
| 🏾 🗛 🔨 🏂 🎽                       | 🛱 🛃 🧏 🖉             | 📓 🔠 🛤 🗐                 | 📅 🖽 🗓 🕀 🖡               | +                 | Rea              | ize: 100% 💌 Zoo     | om: 100% 💌      |                    |                  |                |
| .1                              |                     |                         | 10 11 12                | 13 1              | 4                | 16 17 18            |                 | 21 22 23           |                  | 25             |
|                                 |                     |                         |                         |                   |                  |                     |                 |                    |                  |                |
|                                 |                     |                         |                         | บริษัท ด้วอย่     | ่าง จำกัด        |                     |                 |                    |                  |                |
|                                 |                     |                         | รายงานขายส              | ด - เรียงตามวัง   | เที่เอกสาร (แร   | บบแจกแจง)           |                 |                    |                  |                |
|                                 |                     |                         | จา                      | กวันที่ 08/08/256 | 2 84 08/08/256   | 2                   |                 |                    |                  |                |
|                                 |                     |                         |                         |                   |                  |                     |                 |                    |                  |                |
| พิมพ์วันที่: 08 สิงหาคม 2562 เว | a1: 11:59           |                         |                         |                   |                  |                     |                 |                    |                  | หน้า เ/เ       |
| วันที่เอกสาร เลขที่เอกสาร       | เลขที่ใบกำกับ       | วันที่ใบกำกับ รทัสลูกค้ | ำ ชื่อลูกค้า            |                   |                  | จำนวนเงิน ส่วนลดบิล | (เป็นเงิน) เงิน | มัดจำ เงินก่อนภาษี | ภาษีขาย          | รวมทั้งสิ้น S  |
|                                 |                     |                         |                         | เงินสด            | ค่าใช้จ่ายอื่น : | ด่าธรรมเนียมธนาคาร  | เช็ค            | เงินโอน บัต        | เรเครดิต ภาษีลูเ | าทัก ณ ที่จ่าย |
| รหัสสินค้า                      | ชื่อสินค้า          |                         |                         |                   | จำนวน            | หน่วยนับ            | ราคา/หน่วย      | ส่วนลดสินค้า (เป็น | แเงิน) จำเ       | นวนเงิน        |
| 08/08/2562 C:S6208-00001        | C:S6208-00002       | 08/08/2562 fi-0002      | บริษัท กรุงเทพผลิตเหล็ก | จำกัด (มหาชน)     |                  | 50,000.00           |                 | 50,000.00          | 3,500.00         | 53,500.00      |
|                                 |                     |                         |                         | 53,500.00         |                  | ,                   |                 |                    |                  |                |
| IC-0001                         | คอมพิวเตอร์ รุ่น SA | MSUNG                   |                         |                   | 2.00             | เครื่อง             | 25,000.00       |                    | 50               | 0,000.00       |
| 2.081                           | 1 รายการ            |                         | รวม                     |                   | 2.00             |                     |                 |                    |                  |                |
| รวมประจำวัน                     | 1 รายการ            |                         | รวมเงิน                 |                   |                  | 50,000.00           |                 | 50,000.00          | 3,500.00         | 53,500.00      |
|                                 |                     |                         |                         | 53,500.00         |                  |                     |                 |                    |                  |                |
| รวมทั้งลิ้น                     | 1 รายการ            |                         | รวมเงินทั้งลิ้น         |                   |                  | 50,000.00           |                 | 50,000.00          | 3,500.00         | 53,500.00      |
|                                 |                     |                         |                         | 53,500.00         |                  |                     |                 |                    |                  |                |

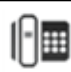

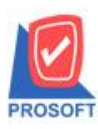

## บริษัท โปรซอฟท์ คอมเทค จำกัด 2571/1ซอฟท์แวร์รีสอร์ท ถนนรามคำแหงแขวงหัวหมากเขตบางกะปิกรุงเทพฯ 10240

โทรศัพท์: 0-2739-5900 (อัตโนมัติ) โทรสาร: 0-2739-5910, 0-2739-5940 http://www.prosoft.co.th

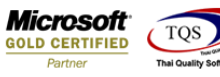

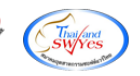

#### 9.เลือก Tool > Save Report

🗟 - [รายงานขายสด - เรียงตามวันที่เอกสาร (แบบแจกแจง)]

|             | Filter              |                                                         |                                    | ,                       |                     |                |
|-------------|---------------------|---------------------------------------------------------|------------------------------------|-------------------------|---------------------|----------------|
| DEM         | Save As             | บริษัท ด้วอย่                                           | าง จำกัด                           |                         |                     |                |
|             | Save As Report      | รายงานขายสด - เรียงตามวัน                               | ที่เอกสาร (แบบแจกแจง)              |                         |                     |                |
|             | Manage Report       | จากวันปี 08/08/256:                                     | 2 ถึง 08/08/2562                   |                         |                     |                |
| พิมพ์วันที่ | Save As Excel       |                                                         |                                    |                         |                     | หน้า เ/ เ      |
| วันที่เอกล  | Excel               | ันที่ใบกำกับ ราโลลูกค้า ชื่อลูกค้า                      | จำนวนเงิน ส่วนลดบิล (เป็น          | แงิน) เงินมัดจำ เงินก่อ | นภาษี ภาษีขาย       | รวมทั้งสิ้น S  |
|             | Export !            | เงินสด                                                  | ค่าใช้จ่ายอื่นๆ ค่าธรรมเนียมธนาคาร | เช็ค เงินไอน            | บัตรเครดิต ภาษีลูเ  | າກັດ ໙ ທີ່ຈ່າຍ |
| รทั         | Import !            |                                                         | จำนวน หน่วยนับ                     | ราคา/หน่วย ส่วนลดสิน    | เค้า (เป็นเงิน) จำา | นวนเงิน        |
| 08/08/256   | Font                | 18/08/2562 ก-0002 บริษัท กรุงเทพผลิตเทล็ก จำกัด (มหาชน) | 50,000.00                          | 50,                     | 000.00 3,500.00     | 53,500.00      |
|             | Design              | 53,500.00                                               |                                    |                         |                     |                |
| IC-         | Select Column       | UNG                                                     | 2.00 เครื่อง                       | 25,000.00               | 50                  | 0,000.00       |
|             | Hide Report Header  | 2381                                                    | 2.00                               |                         |                     |                |
|             | Calculator          | รวมเงิน                                                 | 50,000.00                          | 50,                     | 000.00 3,500.00     | 53,500.00      |
| _           |                     | 53,500.00                                               |                                    |                         |                     |                |
| 3           | รวมทั้งสิ้น 1 รายกา | ร รวมเงินทั้งสิ้น                                       | 50,000.00                          | 50,                     | 000.00 3,500.00     | 53,500.00      |
|             |                     | 53,500.00                                               |                                    |                         |                     |                |

# 10. Click เลือก Library ที่ต้องการจัดเก็บ

| my Save Report                            | ×                                                          |
|-------------------------------------------|------------------------------------------------------------|
| Path เก็บรายงาน                           | 🥅 ถามเมื่อให้ดังรายงานต้นฉบับ 📕                            |
| C:\Program Files (x86)\Prosoft\myAccount\ |                                                            |
| report.pbl                                |                                                            |
| สร้างที่เก็บใหม่<br>Path ใหม่             | บันทึกรายงาน<br>ชื่อที่เก็บ dr_socashsale_docudate_explain |
| Report SQL                                |                                                            |
| ok <b>¶</b> ±Close                        |                                                            |

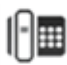

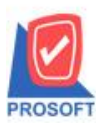

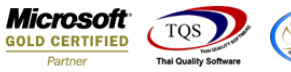

11.เลือก "ถามเมื่อให้ดึงรายงานต้นฉบับ" ในกรณีที่จะบันทึกสร้างรายงานใหม่ > Click ที่ Icons รูปแผ่นดิสก์ 🔜 เพื่อทำการบันทึก

### รายงานใหม่ > OK

| my Save Report                            | ×                                            |
|-------------------------------------------|----------------------------------------------|
| Path เก็บรายงาน                           | 1. 🔽 ตามเมื่อให้ดังรายงานต้นฉบับ2. 🔜         |
| C:\Program Files (x86)\Prosoft\myAccount\ |                                              |
| 🗰 report.pbl                              |                                              |
|                                           |                                              |
|                                           |                                              |
|                                           |                                              |
|                                           |                                              |
|                                           |                                              |
|                                           |                                              |
|                                           |                                              |
|                                           |                                              |
|                                           |                                              |
| สร้างที่เก็บใหม่                          | บันทึกรายงาน                                 |
| Path ใหม่                                 | ชื่อที่เก็บ dr_socashsale_docudate_explain   |
| ชื่อที่เก็บ report.pbl 🎬                  | ามายเทต [Admin][DESKTOP-UFN60AM][08/08/2019] |
|                                           |                                              |
| Report SQL                                |                                              |
|                                           |                                              |

# <u>ตัวอย่าง</u> รายงานที่ทำการ Design

|                                 |                      |                          | 1 10 4 1 12 10 10 10 10    | - 182 WILLING 18 | - morra 13 (61)  | Tealers)                 |                    |                     |                |               |
|---------------------------------|----------------------|--------------------------|----------------------------|------------------|------------------|--------------------------|--------------------|---------------------|----------------|---------------|
|                                 |                      |                          | จากวั                      | นที่ 08/08/256   | 2 นิง 08/08/2562 |                          |                    |                     |                |               |
| พิมพ์วันที่: 08 สิงหาคม 2562 เว | an: 13:01            |                          |                            |                  |                  |                          |                    |                     |                | หน้า : / :    |
| วันที่เอกสาร เลขที่เอกสาร       | เลขที่ใบกำกับ        | วันที่ใบกำกับ รทัสลูกค้า | ชื่อลูกค้า                 |                  |                  | จำนวนเงิน ส่วนลดบิล(เรื่ | ป็นเงิน) เงินมัดจ่ | จำ เงินก่อนภาษี     | ภาษีขาย        | รวมทั้งสิ้น S |
|                                 |                      |                          |                            | เงินสด           | ค่าใช้จ่ายอื่น ๆ | ค่าธรรมเนี่ยมธนาคาร      | เช็ค               | เงินโอน บัตร        | เครดิต ภาษีอูก | หัก ณ ที่จ่าย |
| รหัสสินค้า                      | ชื่อสินค้า           |                          |                            |                  | จำนวน            | หน่วยนับ                 | ราคา/หน่วย         | ส่วนลดสินค้า (เป็นเ | งิน) จำน       | วนเงิน        |
| 08/08/2562 C:S6208-00001        | C:S6208-00002        | 08/08/2562 ก-0002        | บริษัท กรุงเททผลิตเหล็ก จำ | กัด (มหาชน)      |                  | 50,000.00                |                    | 50,000.00           | 3,500.00       | 53,500.00     |
|                                 |                      |                          |                            | 53,500.00        |                  |                          |                    |                     |                |               |
| IC-0001                         | คอมพิวเตอร์ รุ่น SAI | MSUNG                    |                            |                  | 2.00             | เครื่อง                  | 25,000.00          |                     | 50,            | 000.00        |
| 2.321                           | 1 รายการ             |                          | 2.391                      |                  | 2.00             |                          |                    |                     |                |               |
| รวมประจำวัน                     | 1 รายการ             |                          | รวมเงิน                    |                  |                  | 50,000.00                |                    | 50,000.00           | 3,500.00       | 53,500.00     |
|                                 |                      |                          |                            | 53,500.00        |                  |                          |                    |                     |                |               |
| รวมทั้งสิ้น                     | 1 รายการ             |                          | รวมเงินทั้งสิ้น            |                  |                  | 50,000.00                |                    | 50,000.00           | 3,500.00       | 53,500.00     |
|                                 |                      |                          |                            | 53,500.00        |                  |                          |                    |                     |                |               |

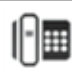